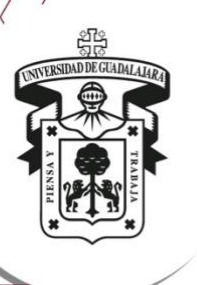

# Beca Federal Apoyo a la Manutención

Beca del Gobierno Federal que busca apoyar a estudiantes universitarios de todo el país.

## El monto de la Beca Federal Apoyo a la Manutención

La Beca Federal para Apoyo a la Manutención consiste en un apoyo económico por un monto total de hasta \$9,000.00 (nueve mil pesos 00/100 M.N.), distribuidos en hasta 5 pagos correspondientes a 5 bimestres de hasta \$1,800.00 (mil ochocientos pesos 00/100 M.N.) cada uno.

### Requisitos de la beca.

| Requisitos                                                                                                    |                                                                                                    |  |  |  |  |  |
|----------------------------------------------------------------------------------------------------|----------------------------------------------------------------------------------------------------|--|--|--|--|--|
| Estar inscrito en el nivel licenciatura,<br>licencia profesional o Técnico Superior<br>Universitario (TSU) en alguna IPES del<br>país, excepto UAM, UPN, ENAH, IPN<br>y UNAM.                                          | Provenir de un hogar cuyo ingreso<br>mensual per cápita sea igual o menor a<br>la Línea de Pobreza por Ingresos (LPI)<br>urbana, vigente al momento de solicitar<br>la beca. |  |  |  |  |  |
| No haber concluido estudios del nivel<br>educativo al que aplica, ni contar con<br>un certificado de este tipo educativo.                                                                                              | No contar con otro beneficio económico<br>para el mismo fin otorgado por alguna<br>dependencia de la Administración<br>Pública Federal centralizada.                         |  |  |  |  |  |
| No contar con otro apoyo económico<br>otorgado por alguna dependencia de la<br>Administración Pública Federal<br>centralizada, que bajo el principio de<br>temporalidad no sea compatible con la<br>beca que solicita. | Registrar su solicitud de beca en el<br>SUBES, en la página<br>https://subes.becasbenitojuarez.gob.mx/                                                                       |  |  |  |  |  |

## Procedimiento para la solicitud de la Beca

Para que los/as aspirantes puedan solicitar la beca, las IPES deberán registrar en el SUBES la ficha escolar actualizada de los estudiantes de su institución, haciéndose responsables de los datos que registren.

#### Paso 1.-Ingresar a la página de SUBES, URL. https://www.subes.sep.gob.mx/

| GOBJERNO DE   |            |                 |                      |           |         |      |
|---------------|------------|-----------------|----------------------|-----------|---------|------|
|               |            |                 | Los/as               | estudiant | tes     | que  |
| A → Início    |            |                 | ingresaron           | en años   | anterio | res, |
|               |            |                 | ingresan             | con su    | CURP    | у    |
|               |            |                 | contraseña           | а.        |         |      |
| Iniciar sesió | n          |                 |                      |           |         |      |
|               |            |                 | Ing                  | jresa e   | n el    |      |
| CURP:         | CURP       |                 | 8                    | partad    | 0       | _    |
| Contraseña:   | Contraseña |                 | "Reg                 | istrate   | aquí    | ,    |
|               |            | X               | ZIEC                 |           |         |      |
|               |            | -4 %            | LLEG                 |           |         |      |
|               |            | Captcha         |                      |           |         |      |
|               |            |                 | <u>ii contraseña</u> |           |         |      |
| Si olvidas    | te la      |                 |                      |           |         |      |
| contraseña    |            | Registrate aguí | Enviar               |           |         |      |
|               | i, aqui    |                 |                      |           |         |      |
|               | uli para   |                 |                      |           |         |      |
| recupera      | ria.       |                 |                      |           |         |      |

| Paso 2 Llenar e | l apartado de | perfil con datos | personales |
|-----------------|---------------|------------------|------------|
|                 | i upuntudo do | porm con aatoo   | poroonaloo |

| MEXICO                    |                            |                                                                      | Trámites    | Gobierno 🔍    |                                |                  |
|---------------------------|----------------------------|----------------------------------------------------------------------|-------------|---------------|--------------------------------|------------------|
| CNBBBJ                    |                            |                                                                      | Solicitud • | Seguimiento - |                                |                  |
| Información pe            | rsonal                     | Información personal<br>Información domicilio<br>Información escolar |             |               | Al ingresar al<br>Ilena la "in | SUBES, formación |
| CURP:                     |                            | Cambio de correo<br>Cambio de contraseña<br>Cerrar sesión            |             |               | personal" y g<br>cambios.      | uarda los        |
| Nombre(s):                | Primer apellido:           | Segundo a                                                            | apellido:   |               |                                |                  |
| Fecha de nacimiento:      | Nacionalidad:              | Lugar de r                                                           | nacimiento: |               |                                |                  |
| Teléfono fijo (con lada): | Teléfono móvil (con lada): | Estado civ                                                           | il":        | *             |                                |                  |
| * Campos obligatorios     |                            |                                                                      | Descartar   | Guardar       |                                |                  |

IMPORTANTE. Asegurarse que los datos estén correctos y actualizados.

## Paso 3.- Llenar la información del domicilio.

| MEXICO                                        |                                                                      | Trámites Gobierno G         | L .                                                                                                    |                                            |  |  |
|-----------------------------------------------|----------------------------------------------------------------------|-----------------------------|----------------------------------------------------------------------------------------------------|--------------------------------------------|--|--|
| СИВВВЈ                                        |                                                                      | olicitud - Seguimiento      |                                                                                                    |                                            |  |  |
| h > Inicio > Información del domicilio        | Información personal<br>Información domicilio<br>Información escolar | Manual de usuario           | Al ingre                                                                                                    | Al ingresar al SUBES                       |  |  |
| Información del domicilio                     | Cambio de correo<br>Cambio de contraseña<br>Cerrar sesión            |                             | <ul> <li>acceder a</li> <li>"information of the second second se</li></ul> | a "perfil", llenar la<br>ción domicilio" y |  |  |
| Código postal*:                               |                                                                      |                             | guarua io                                                                                                    | os cambios.                                |  |  |
|                                               |                                                                      |                             |                                                                                                    |                                            |  |  |
| Estado": Municipio o delegación":             | Localidad*:                                                          | •                           |                                                                                                    |                                            |  |  |
| Asentamiento (tipo)": Asentamiento (nombre)": |                                                                      |                             |                                                                                                    | _                                          |  |  |
| Calle (tipo)": Calle (nombre)":               |                                                                      | Verifica qu                 | e todos tus                                                                                                    |                                            |  |  |
| Número exterior*:     Número interior:        |                                                                      | datos estér<br>ingresaste a | n correctos, si<br>años antes.                                                                                                    |                                            |  |  |

#### Paso 4.- Activar ficha.

|                                                                                                    | Conference de MÉXICO                                                                                                    |                                                                      | Trámites Gobierno 🔍                                                     |
|----------------------------------------------------------------------------------------------------|----------------------------------------------------------------------------------------------------|----------------------------------------------------------------------|-------------------------------------------------------------------------|
|                                                                                                    | СИВВВЈ                                                                                                    |                                                                      | Solicitud + Seguimiento +                                               |
|                                                                                                    | 🛧 > Inicio > Información escolar                                                                                                    | Información personal<br>Información domicilio<br>Información escolar | Manual de usuario                                                       |
|                                                                                                    | Información escolar                                                                                                    | Cambio de correo<br>Cambio de contraseña<br>Cerrar sesión            |                                                                         |
|                                                                                                    | La información escolar o docente es registrada p<br>Educación Superior (IPES), si existe algún error a<br>corrección.<br>Selecciona y activa la ficha de la IPES con la que pa<br>Convocatorias. | por tu Institución Pública de<br>ucude a tu IPES y solicita la       | Acceder a "perfil" de<br>nuevo, pero ahora en<br>"información escolar". |
| gob mx<br>CNBES                                                                                                    | Trámites (<br>Perfil- 1                                                                                                    | Sobierrio Participa <b>Q.</b><br>Solicitud - Seguimiento -           |                                                                         |
| La información de registrada por la Insi<br>existe algún error o tu información no es<br>corrección.<br>Selecciona la institución educativa con la qu | IP<br>soución Pública de Educación Superior (IPES); si<br>sé actualizada, acude a tu institución y solicita la<br>ue desess solicitar tu beca.                                                   | Revisar que lo<br>datos esté<br>correctamente.                       | s<br>n                                                                  |
|                                                                                                    | Periodo: 2016 (Julio - Diclembre)                                                                                                    |                                                                      |                                                                         |
| Información alumno:                                                                                                    |                                                                                                    |                                                                      |                                                                         |
| UNIVERSIDAD TECNOLOGICA DE LA H                                                                                                    | IUASTECA HIDALGUENSE                                                                                                    | 0                                                                    |                                                                         |
| UNIV<br>Promedio Pro<br>Matricula general and                                                                                                    | ERSIDAD TECNOLOGICA DE LA HUASTECA HIDALGUENSE<br>INGENERÃA EN GESTIÁN DE PROYECTOS<br>medio Tipo Total Período<br>eríor Regular período períodos actual                                         | D<br>Activas ficha                                                   | a clic en el círculo<br>ara "activar" tu                                |
| 2003316 9.363636 9.36                                                                                                    | 53636 SI Cuatrimestre 11 9                                                                                                    | Activer                                                              |                                                                         |

**Nota:** Si en este apartado te marca que "la institución no ha cargado tu ficha escolar", es porque tu CURP está mal, por lo que deberás contactar a la Unidad de Becas e Intercambio.

#### Paso 5.- Llenar el apartado de solicitud y seleccionar la beca que le interese.

| gob.mx    |                                                                     |           |            | Trámites | Gobierna                        | Parocipa   | Datos Q               |                                                                |
|-----------|---------------------------------------------------------------------|-----------|------------|----------|---------------------------------|------------|-----------------------|----------------------------------------------------------------|
| CNBES     |                                                                     |           |            |          | Per I - S:                      | olicitud + | Seguimiento 🗸         |                                                                |
| ♠ >Inicio | > Solicitudes                                                       |           |            |          | Solicitar beca                  | 10         | el de Usserio         |                                                                |
| Solic     | itudes                                                              |           |            | L        | Subir archivos<br>CLABE interba | incaria    |                       | Acceder al apartado<br>de "solicitud" y a<br>"solicitar beca". |
| Historia  | al de solicitudes                                                   |           |            |          |                                 |            |                       |                                                                |
| Folio     | Programa                                                            | Vigencia  | Estatus    | Acuse    | Transporte                      | Cancelar   | Solicitud<br>validada |                                                                |
| 4943955   | BECA COMPLEMENTARIA INICIA TU CARRERA SEP<br>• PROSPERA 2016 - 2017 | 2016/2017 | En captura |          |                                 |            | Sin<br>validar        |                                                                |
| 1002829   | PROYECTA 100000 DOCENTES 2014                                       | 2014/2015 | En captura |          |                                 |            | Sin<br>validar        |                                                                |

#### Paso 6.- Llenar todos los campos.

| gob mx                                                                             | Trámites           | Gobierno Particip | a Datos           |
|------------------------------------------------------------------------------------|--------------------|-------------------|-------------------|
| NBES                                                                               |                    | Regresa           | r a mis solicituo |
| Inicio > Cuestionario                                                              |                    |                   |                   |
| Datos personales Datos del domicilio Registro académico Vinculación escolar        | Apoyos escolares D | esempeño laboral  |                   |
| Datos relativos al hogar Datos relativos a la vivienda Capacidades múltiples Gasto | Conocimiento becas | Carta protesta    |                   |
| Información personal                                                               |                    |                   |                   |
| ¿Perteneces a una comunidad indígena?*:                                            |                    | ⊛SÍ               | ono               |
| ¿A cuál?*:                                                                         |                    | NAHUATL           | ,                 |
| ¿Hablas alguna lengua indígena?*:                                                  |                    | ®SÍ               | <b>○NO</b>        |
|                                                                                    |                    | NAHUATL           |                   |
| ¿Cuál?*:                                                                           |                    |                   | ,                 |
| ¿Cuál?*:<br>¿Cuál es tu estado civil?*:                                            |                    | Soltero           | •                 |

Paso 7.- Imprimir la cedula de la beca.

| gob mx                                                                                                    |                                       |
|----------------------------------------------------------------------------------------------------|---------------------------------------|
| Subsecretaria de Educación Superior<br>Coordinación Nacional de Becas de Educación Superior                                                                                                    | Deberás entregar la                   |
| Acuse del solicitante                                                                                                    | ACUse a la oficina de                 |
| I. Datos personales                                                                                                    | beca del Centro al que                |
| Nombre del aspirante: APARECE EL NOMBRE DEL ALUMINO                                                                                                    | portonocos                            |
| CURP. 10000000000000                                                                                                    | peneneces.                            |
| II. Solicitud                                                                                                    |                                       |
| Folio: 5527098                                                                                                    |                                       |
| Convocatoria en la que se registra: MANUTENCION HIDALGO 2017-2018                                                                                                    |                                       |
| Fecha de conclusión de la solicitud: 2017-09-29 17/37:57                                                                                                    |                                       |
| III. Dotos Académicos                                                                                                    |                                       |
| Institución Pública de Educación Superior: UNIVERSIDAD TECNOLÓGICA DE LA HUASTECA HIDALGUENSE                                                                                                    | · · · · · · · · · · · · · · · · · · · |
| Plantel LNIVERSIDAD TECNDLÖGICA DE LA HUASTECA HIDALGUENSE                                                                                                    | LA FIRMA DE LA CEDULA                 |
| Carrera: ING. EN GESTIÓN DE PROYECTOS                                                                                                    |                                       |
| Periodo al que está inscrito: 2 CUATRIMESTRE                                                                                                    |                                       |
| Promedio general: 9.32                                                                                                    |                                       |
| Promedio obtenido en el último ciclo: 9.32                                                                                                    |                                       |
| Nome y Inrra del solicita e<br>Manifesto que la enformación proporcionada es falto protecta de decir versió y autómica.                                                                                                    |                                       |
|                                                                                                    |                                       |
| Connada Cie consoluteri<br>Connada Cie consolutate de que Finizzante la solicitad de beca y seu,<br>exercuano pasa continuer el turinte nu lentación Nañeza de Educación<br>Segurier (RND). To activitat serie nuel aque el Control Fenicione de nu<br>Estador Internación con baser en la información contenda en este registro y en<br>estadores consols en finica de Control Fenico. | Activar Win<br>Ve a Configurad        |

ESTA INFORMACION ES MERAMENTE INFORMATIVA, SOLAMENTE PODRAS REALIZAR LA SOLICITUD CUANDO LA CONVOCATORIA ESTE ABIERTA Y PUBLICADA EN MEDIOS INSTITUCIONALES.

TE INVITAMOS A ESTAR ATENTA A LAS SESIONES INFORMATIVAS.

¿Alguna duda? Encuentranos en Facebook como Becas e Intercambio CUValles

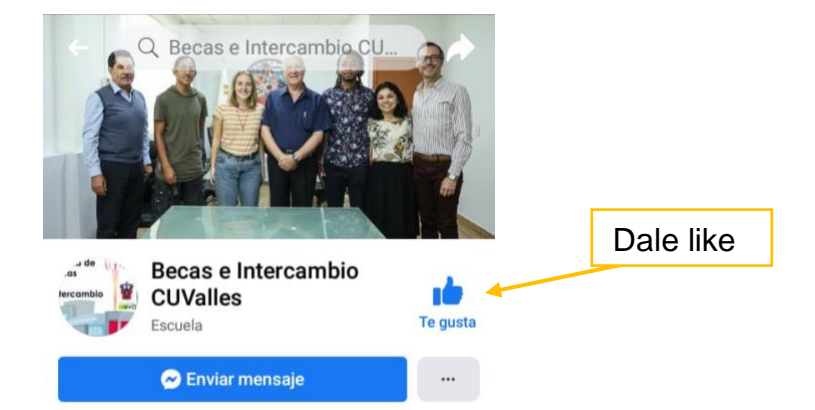

http://www.web.valles.udg.mx/becas/inicio